# 中正國小參加二林高中自造中心國小體驗營

連結到 micro:bit 官方網站

https://makecode.microbit.org/

1.測試

| Hicrosoft   micro:bit |               | ▲ 積木 | Ja     | vaScrip | t | ~) |  |
|-----------------------|---------------|------|--------|---------|---|----|--|
|                       | 搜尋            | Q Î  |        |         |   |    |  |
|                       | ■ 基本          |      | 當啟動即   | ş       |   |    |  |
|                       | ○ 輸入          |      | 顯示     | 數字 🚺    |   |    |  |
| ·Ø <b>I</b> Ø·        | 命 音效          |      | $\sim$ |         |   |    |  |
|                       | ● 燈光          |      |        |         |   |    |  |
| 0 1 2 3V GND          | <b>,</b> 圖 廣播 |      |        |         |   |    |  |
|                       | € 迴園          |      |        |         |   |    |  |
|                       | 🗙 通輯          |      |        |         |   |    |  |
|                       | ■ 變數          |      |        |         |   |    |  |
|                       | ■ 數學          |      |        |         |   |    |  |
|                       |               | •    |        |         |   |    |  |
| ◎ 下載 🐽                | 1.測試          |      | 8 0    |         |   |    |  |

2.顯示圖案及文字

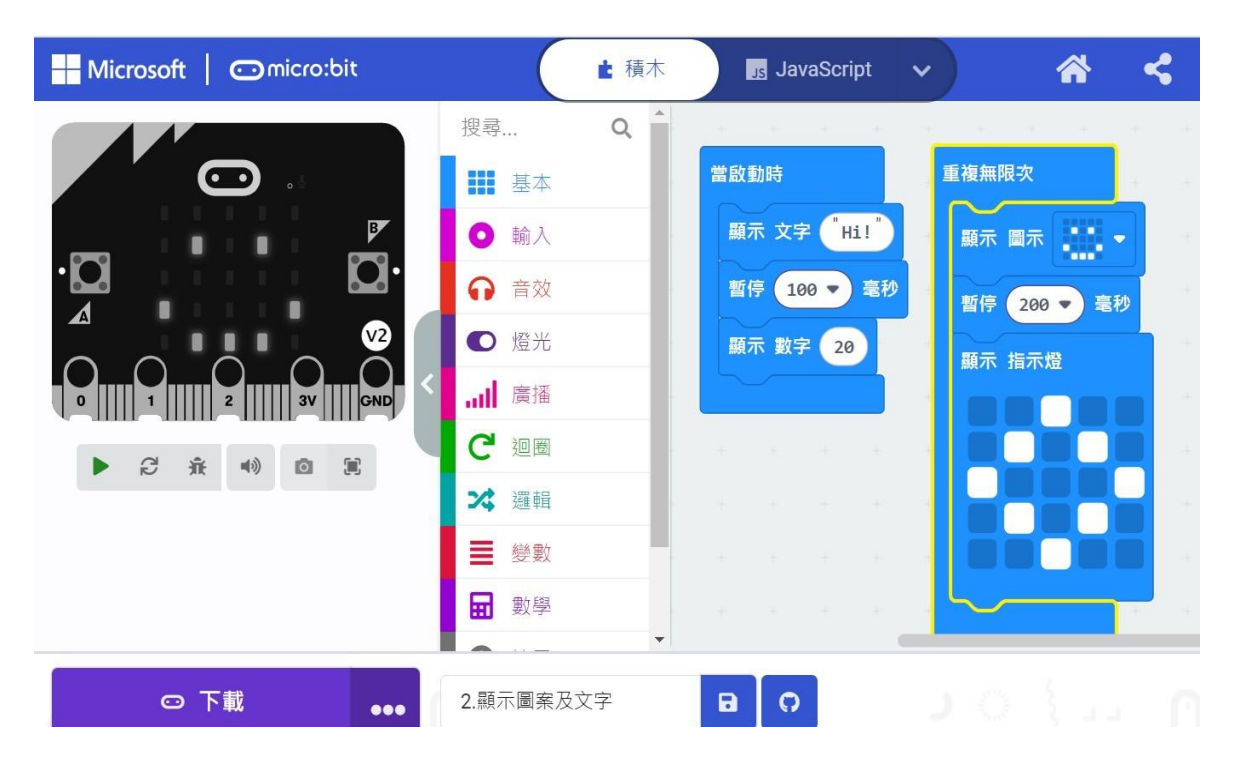

| 3.按一按 |  |
|-------|--|
|-------|--|

| Hicrosoft   Omicro:bit |             | き 積木    | JavaScript                      | ~           | *         | < ( |
|------------------------|-------------|---------|---------------------------------|-------------|-----------|-----|
|                        | 搜尋          | ۹ 🔒     | 當按鈕 A ▼                         | 被按下         | 當按鈕 A+B ▼ | 被按下 |
|                        | ■■ 基本       |         | 顯示 文字                           | "A")        | 顯示 指示燈    |     |
| .n                     | ● 輸入        |         |                                 |             |           |     |
|                        | 命 音效        | · · · · | <b>善</b> 物和 <b>P</b>            |             |           |     |
|                        | ● 燈光        |         | 富按鈕 В ▼                         | 做按下         |           |     |
| 0 1 2 3V GND           |             |         | 顯示 又子                           | B           |           |     |
|                        | て迎樹         |         |                                 |             |           |     |
|                        | 24 选择       | *       |                                 |             |           |     |
|                        | - 愛製        |         |                                 |             |           |     |
|                        |             |         | 1. 4. 4.                        |             |           |     |
| ◎ 下載 •••               | 3.按一按       | 6       | a                               |             |           |     |
|                        | <u> </u>    | -       |                                 | <u> </u>    |           |     |
|                        |             |         |                                 |             | +         |     |
| 顯示 文字 じ                |             | 顯示      | 文字(『R                           |             |           |     |
|                        | + +         |         |                                 | -           | +         |     |
|                        |             |         |                                 |             |           |     |
|                        | 775.41      |         |                                 |             |           |     |
| 富姿勢 標誌朝ト ▼             | 發生          | 富姿勢     | 止面朝上                            | <b>*</b> 33 | 生         |     |
|                        |             |         |                                 |             |           |     |
| 顯示 文字 D                |             | 顯示:     | 文字 T                            |             |           |     |
|                        |             |         |                                 |             |           |     |
|                        |             |         | -                               |             | +         |     |
| 尚次執 一十间停止 _            | <b>3</b> 条件 | 當姿勢     | 背面朝上                            | <b>२</b>    | 生         |     |
| <b>畠安努 左側偏低 ▼</b>      | 發土          |         |                                 |             | +         |     |
| 厨子 것을 "니"              |             | 顯示      | 文字 <sup>("</sup> B <sup>"</sup> |             |           |     |
| 線小文子し                  | + +         |         |                                 | +           | +         |     |
|                        |             |         |                                 |             |           |     |
|                        |             | - T     | + +                             | - T         | +         |     |

## 5.來點音樂吧!

| 當按鈕  | A 🕶   | 被按下   |         |       |         |        |      |       |      |   |
|------|-------|-------|---------|-------|---------|--------|------|-------|------|---|
| play | tone  | 中音    | c for   | 1 • 拍 | unti    | L done | •    |       |      |   |
| play | tone  | 中音    | D for   | 1 • 拍 | unti    | L done | •    |       |      |   |
| play | tone  | 中音    | e for   | 1 • 拍 | unti    | L done | •    |       |      |   |
| play | tone  | 中音    | F for   | 1 • 拍 | unti    | L done | •    |       |      |   |
| play | tone  | 中音    | G for   | 1 ▼ 拍 | unti    | L done | •    |       |      |   |
|      |       |       |         |       |         |        |      |       |      |   |
| 當按鈕  | B 🔻 i | 被按下   |         |       |         |        |      |       |      |   |
| play | melod | y 🖪   |         | at at | tempo ( | 120 (  | bpm) | until | done | • |
| rest | for 1 | ▼拍    |         |       |         |        |      |       |      |   |
| play | 春天    | -) un | til don | e 🔻   |         |        |      |       |      |   |
|      |       |       |         |       |         |        |      |       |      |   |

6.給愛麗絲(32#37216)

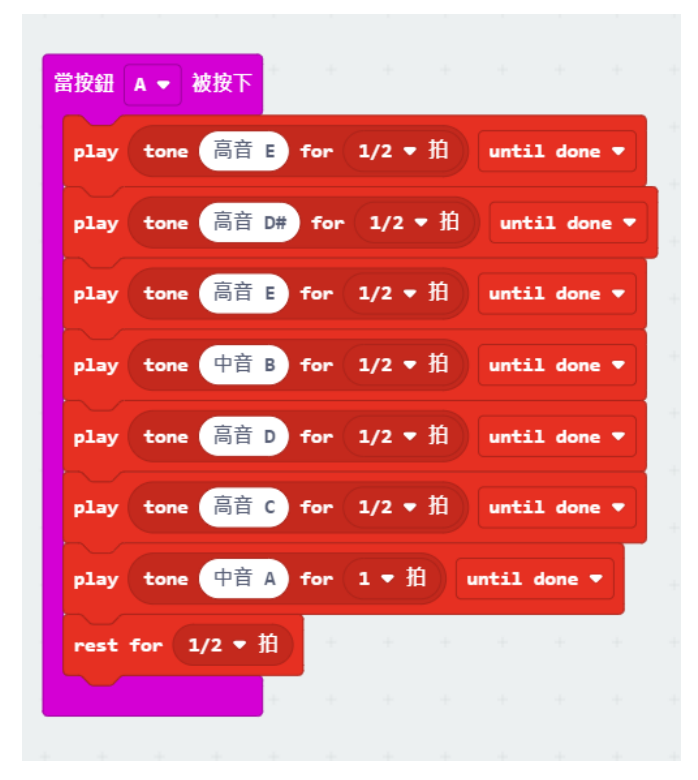

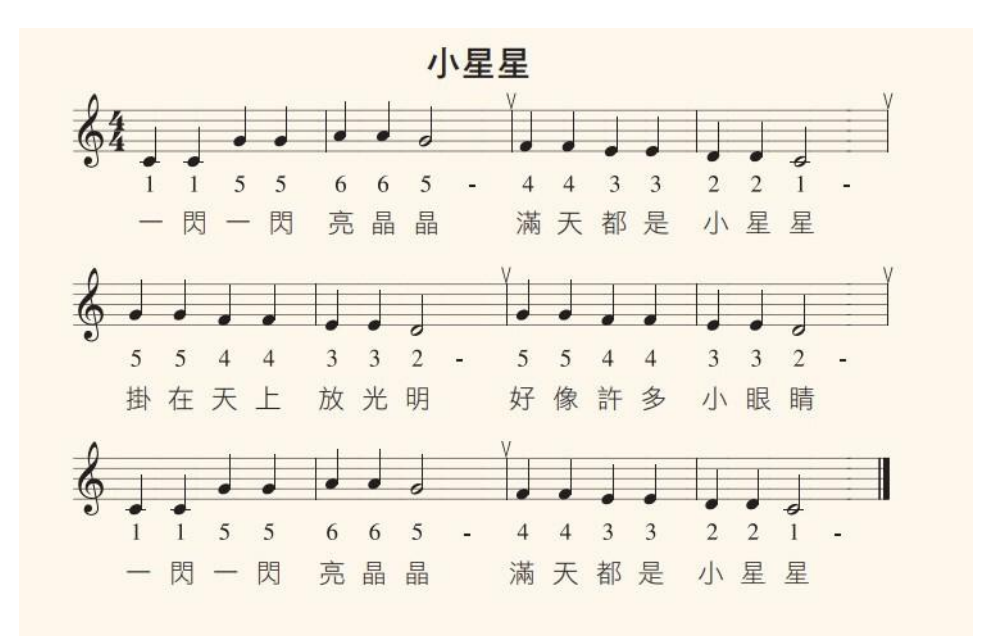

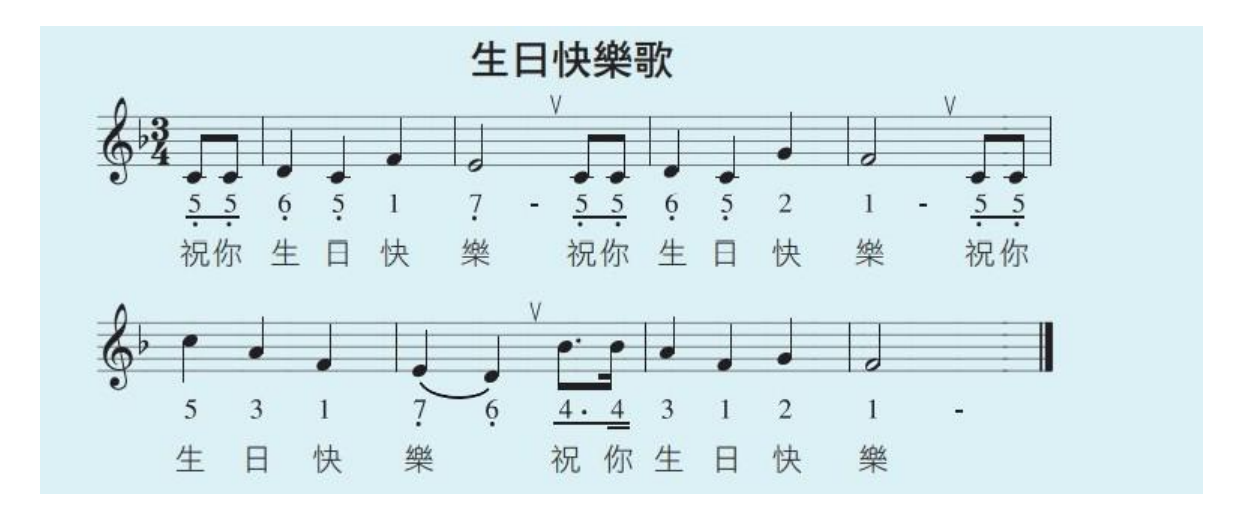

- 7.亮不亮有關係
  - 通常負極(GND)的連接線是黑色,接在短腳
  - P0或 P1或 P2 接紅色線,接在長腳

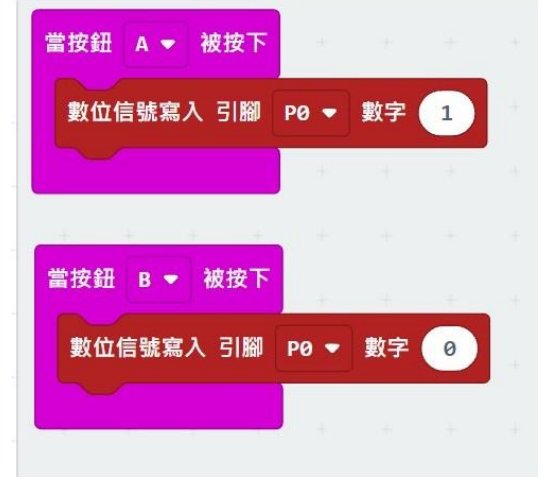

### 8.紅綠燈

| 重複無限次                                                                                         |                                      |                                                                                                    |   |                                                                                 |
|-----------------------------------------------------------------------------------------------|--------------------------------------|----------------------------------------------------------------------------------------------------|---|---------------------------------------------------------------------------------|
| 數位信號寫入 引腳                                                                                     | P0 🔻                                 | 數字                                                                                                    | 1 |                                                                                 |
| 數位信號寫入 引腳                                                                                     | P1 -                                 | 數字                                                                                                    | 0 |                                                                                 |
| 暫停 200 ▼ 毫积                                                                                   | +<br>۲                               | +                                                                                                    | + |                                                                                 |
| 數位信號寫入 引腳                                                                                     | P0 🔻                                 | 數字                                                                                                    | 0 |                                                                                 |
| 數位信號寫入 引腳                                                                                     | P1 -                                 | 數字                                                                                                    | 1 |                                                                                 |
| <ul> <li>當引腳 P0 ♥ 被按下</li> <li>顯示 指示燈</li> <li>●●●●●●●●●●●●●●●●●●●●●●●●●●●●●●●●●●●●</li></ul> | 當引腳 P1<br>顯示 指示<br>000<br>000<br>000 | <ul> <li>→ 被按下</li> <li>☆</li> <li>☆</li></ul> |   | <ul> <li>當引腳 P2 ▼ 被按下</li> <li>顯示 指示燈</li> <li>□ □ □ □ □ □ □ □ □ □ □</li> </ul> |

#### 10.電子選號器

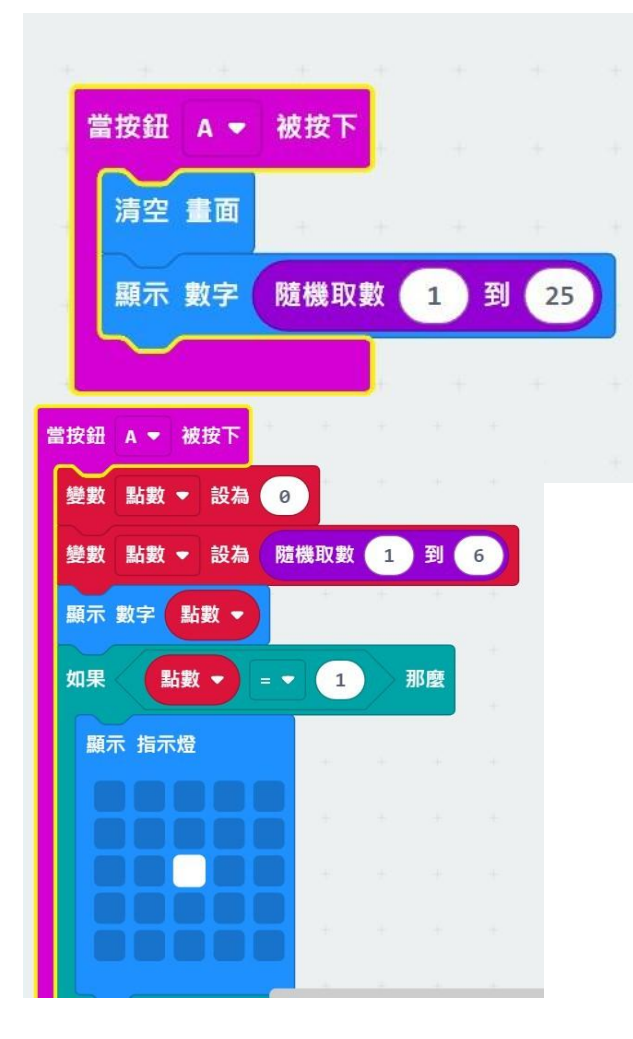

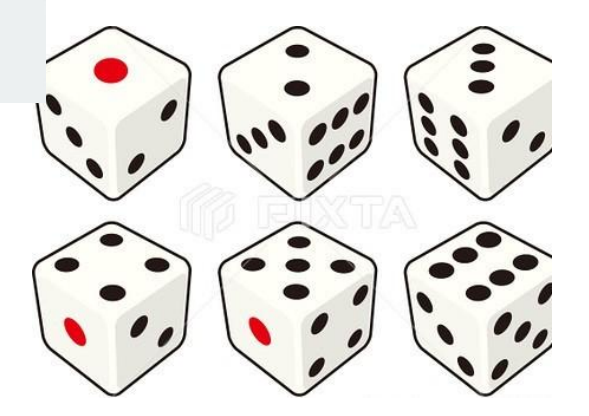

12.一閃一閃亮晶晶

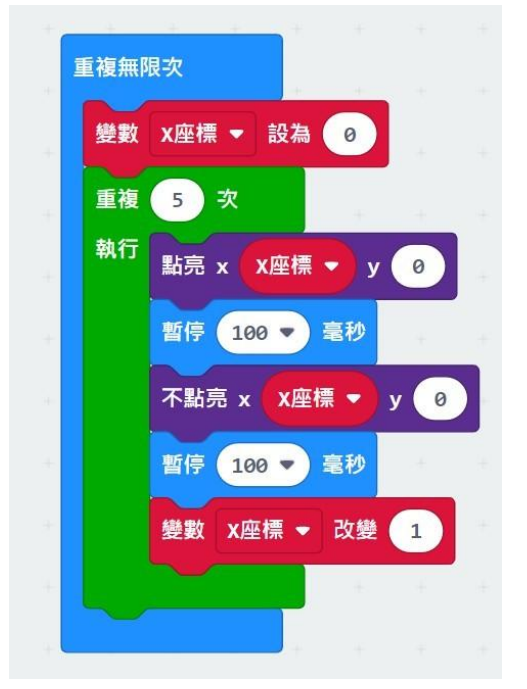

#### 13. 一閃一閃亮晶晶(進階版)

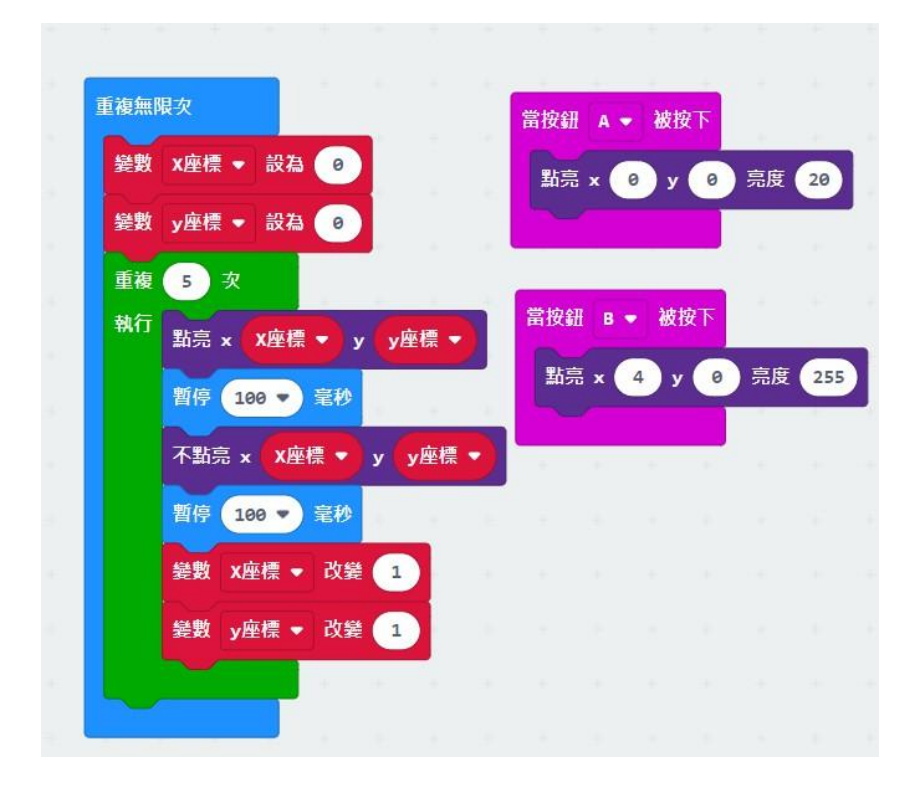

14.剪刀、石頭、布

- 建立變數「猜拳」
- A 按鈕按下時,產生隨機數字 1~3
- 如果「猜拳」=1,顯示「猜拳」,顯示剪刀
- 否則如果「猜拳」=2,顯示「猜拳」,顯示石頭
- 否則,顯示「猜拳」,顯示布

#### 15.猜數字

- 使用板子上的 A、B 兩顆按鈕,做出自動產生一個 1~9 的數字並讓使用 者猜猜看,最後再將結果顯示於 LED
- 建立變數「輸入數字」、「隨機數字」
- A 按鈕按下時,清空畫面,產生隨機數字 1~9
- B 按鈕按下時, 輸入數字設為輸入數字+1
- A+B按下時,清空畫面,顯示隨機數字,如果「輸入數字」=「隨機取 數」,則顯示笑臉,
- 否則如果「輸入數字」>「隨機取數」,則顯示大,否則顯示小